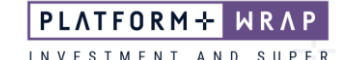

## Checking Client Portfolio Status

## Adviser guide only.

This guide provides instructions on how to view what status a client's Portfolio is at and whether they have accepted the Portfolio. Advisers can also find instructions on how to view a client's Politically Exposed Person (PEP) check status.

- 1. Click on Clients in the main menu
- 2. Search for the client using the Last Name and/or First Name fields
- 3. Under the **<u>Status</u>** field, common options you may see include:
  - **Active:** Portfolio has been accepted by the client and is ready for investment.
  - **Awaiting Client Verification:** Portfolio application has been submitted to the client for their acceptance.
  - **Pending Conversion:** Accumulation Portfolios that are currently in the process of being converted to Pension phase.
  - Closed: Portfolio has been closed.

| PLA | TFORM+ WRAP         | Search                                                                         | Q<br>Search Portfolio ~ Search              | Full + U<br>Search Create New 161 Notifications Log Out |
|-----|---------------------|--------------------------------------------------------------------------------|---------------------------------------------|---------------------------------------------------------|
| •   | Home                | Client Search                                                                  | Portfolio Search                            | Household Search                                        |
| •   | Portfolios          | You must have selected a client to access this functionality Clear all filters |                                             | ↓ EXPORT 2 Results per Page 10 ~                        |
| ©   | Investment Programs | CLIENT ID CLIENT TYPE LAST NAME FIRST NAME ORGANISAT                           | ON ADVISER NAME COMPANY                     | LAST VIEWED STATUS LAST UPDATED                         |
| Ē   | Literature Library  | Search All V paper bit Search<br>Clear filter Clear filter                     | Search All ~                                |                                                         |
| 0   | Administration      | + 248 Individual Paper Khloe                                                   | Billie Company Name PFAAAA<br>PFAAAA0000001 | Today Awaiting Verification 2022-12-09                  |
|     |                     |                                                                                | < 1v >                                      |                                                         |
|     |                     |                                                                                |                                             |                                                         |

- 4. If Awaiting Client Verification, expand the icon next to Client ID
- 5. Click on the relevant account name, which will open the Portfolio view

| PLA | TFORM+ WRAP                          | Search                                                                         | Q<br>Search Portfolio ~ Search              | Full + U<br>Search Create New 161 Notifications Log Out |
|-----|--------------------------------------|--------------------------------------------------------------------------------|---------------------------------------------|---------------------------------------------------------|
| •   | Home                                 | Client Search                                                                  | Portfolio Search                            | Household Search                                        |
|     | Portfolios                           | Vou must have selected a client to access this functionality Clear all filters |                                             | ⊥ EXPORT \$\$ Results per Page 10 √                     |
| ılı | Research                             | CLENTIO V CLENTTYPE LASTNAME PRSTNAME RAME<br>Search All V Paper khl Search    | DN ADVISER HAME COMPANY Search All          | LAST VIENED STATUS LAST UPDATED                         |
| •   | Literature Library<br>Administration | Clear filter Clear filter                                                      | Billie<br>PFAAAA0000001 Company Name PFAAAA | Today Awaiting Verification 2022-12-09                  |
|     |                                      | Khitoe Paper                                                                   | Billie<br>PFAAAA0000001 Company Name PFAAAA | Today Awaiting Client 2022-12-09<br>Verification        |
|     |                                      |                                                                                |                                             |                                                         |

| PLATFORMPLUSWRAF                                 | P – USER GUIDE – CHECKING CLIENT                                                           | PORTFOLIO STATUS                                                      |                                        | PLATFORM + WRA                | P<br>E R |
|--------------------------------------------------|--------------------------------------------------------------------------------------------|-----------------------------------------------------------------------|----------------------------------------|-------------------------------|----------|
| 6. Click                                         | on <u>Portfolio Settings</u> in                                                            | the main menu                                                         |                                        |                               |          |
| PLATFORM+ WRAP                                   | Portfolio Settings                                                                         | Q<br>Search Portfolio ~ Sea                                           | rch Full<br>Search Cr                  | + U<br>Log Out                |          |
| Home                                             | Khloe Paper 🔨<br>PP1000383 - Individual                                                    | Quick I                                                               | Links Holdings Deposit Cash C          | Go to the Client Portal       |          |
| Portfolios                                       | Portfolio Details Contact Details                                                          | Banking Details Foreign Tax Compliance                                | Standing Authority View Related P      | Terms & Signatories           |          |
| Investments<br>Cash & Payments<br>Orders         | Terms and Conditions Please confirm that portfolio holders and signatories have read and a | gree to the Declarations, Agreements and Acknowledgements laid out in | the Platformplus Terms and Conditions. |                               |          |
| Investment Programs &<br>Strategy<br>Add Account | CLIENT ROLE                                                                                | CLIENT ID                                                             | CLIENT NAME                            | TERMS AND CONDITIONS ACCEPTED |          |
| Transfers<br>Corporate Actions<br>Tax            | Individual Account Holder                                                                  | 248<br>Not Held                                                       | Khloe Paper                            |                               |          |
| Fees & Interest Portfolio Settings Itatifeations |                                                                                            |                                                                       |                                        |                               |          |
| External Assets<br>Reports & Documents           |                                                                                            | (1 IDIT IP                                                            | CI IFAT NAME                           | Signature Received            |          |
| C Investment Programs                            | Individual Account Holder                                                                  | 248                                                                   | Khioe Paper                            |                               |          |
| Research                                         |                                                                                            |                                                                       |                                        |                               |          |
| E Literature Library                             |                                                                                            |                                                                       |                                        |                               |          |

- 7. Click on Terms & Signatories
- 8. If the <u>Terms and Conditions</u> and <u>Signatures</u> boxes are **blank**, the client has **not** logged in and accepted their account
- 9. If the <u>Terms and Conditions</u> and <u>Signatures</u> boxes are **ticked** and the status is **Awaiting Client Verification**, their PEP check may not have been able to be passed automatically

## To check the status of the PEP check

- 1. Navigate to Client Search
- 2. Search for the client using the Last Name and/or First Name fields
- 3. Click on the Client ID number

| PL/ | NTFORM+ WRAP ×      | Search Q Portfolio ~ Search                                  | Full + U<br>Search Create New 160 Notifications Log Out |
|-----|---------------------|--------------------------------------------------------------|---------------------------------------------------------|
| •   | Home                | Client Search Portfolio Search                               | Household Search                                        |
|     | Portfolios          | You must have selected a client to access this functionality |                                                         |
| ۵   | Investment Programs | Clear all filters                                            | LAST VIEWED STATUS LAST VIEWED                          |
| ılı | Research            | Search All V mullen [0] Search Search All                    |                                                         |
| ٦   | Literature Library  | Clear filter Clear filter                                    | Neuer Active 2022-05-22                                 |
| 9   | Administration      | 436747 Juneire PFAAAA0000001 Company senie r Pooor           | NETEI AUNTE 2022/00/22                                  |
|     |                     |                                                              |                                                         |
|     |                     |                                                              |                                                         |

- 4. Click on Settings
- 5. Click View/Edit

|                                                     |                                                             | PLATFORM+ WRAP                              |
|-----------------------------------------------------|-------------------------------------------------------------|---------------------------------------------|
| ATFORMPLUSWRAP – USER GUIDI                         | E – CHECKING CLIENT PORTFOLIO STATUS                        | INVESTMENT AND SUPER                        |
|                                                     |                                                             |                                             |
| TFORM+ WRAP Summary                                 | Q<br>Search Portfolio v Search Full<br>Search               | + U<br>Create New 161 Notifications Log Out |
| Home                                                |                                                             |                                             |
| Clients                                             | ML                                                          |                                             |
| Summary                                             | Mr Jolene Mullen 436747                                     |                                             |
| Portfolios                                          | Client ID: 41                                               |                                             |
| Investment Programs                                 | Mr Jolene Mullen 436747's client profile is 100% completed. |                                             |
|                                                     | Add new Portfolio                                           |                                             |
| research                                            |                                                             |                                             |
| Literature Library                                  | Settings Portfolios                                         | Overview                                    |
| Administration TASK                                 | PROGRESS                                                    | ACTION                                      |
| Personal Details<br>Add client personal details     | 77% Complete                                                | View/Edit                                   |
| Add Account(S)<br>Create new accounts               | 1 Added                                                     | Add                                         |
| Regulatory Checks<br>Complete regulatory checks agi | geinst your client 100% Complete                            | View/Edit                                   |
| Investment Program<br>Edit Investment Programs      | 1 Added                                                     | View/Edit                                   |

- 6. Scroll down to the Politically Exposed Person (PEP)
- 7. PEP Status will be one of the following options:
  - $\circ$   $\quad$  Not vetted the client has not activated their account
  - **Escalated** the PEP check was not able to pass the automatic check and the Administrator will complete manual check. Should the client not pass the manual check, a member of the PlatformplusWRAP support team will reach out to you
  - **Passed** the client has successfully passed the PEP check

| PLATFORM+ WRAP       | Details                            | Q<br>Search            | Portfolio 🗸 Search                    | 1               | Full +<br>Search Create New | 161 Notifications | U<br>Log Out |
|----------------------|------------------------------------|------------------------|---------------------------------------|-----------------|-----------------------------|-------------------|--------------|
| A Home               |                                    |                        | _                                     |                 |                             |                   |              |
| Clients              |                                    |                        | JM                                    |                 |                             |                   |              |
| Summary<br>Details   |                                    | Mr Jolene              | e Mullen 436747                       |                 |                             |                   |              |
| Portfolios           |                                    |                        | Client ID: 41                         |                 |                             |                   |              |
| Investment Programs  |                                    | Mr Jolene Mullen 43674 | T's client profile is 100% completed. |                 |                             |                   |              |
| Research             |                                    | AD                     | a new Portfolio                       |                 |                             |                   |              |
| E Literature Library | Personal Details Regulatory Checks | Regulatory Addresses   | Contact Details                       | Investor Status | Documents Library           | Client Flags      |              |
| O Administration     | AML                                |                        |                                       |                 |                             |                   |              |
|                      | Method                             | Manual                 | 3rd Party Identifier                  |                 |                             |                   |              |
|                      | Check Status                       | Vened                  | Verification Status                   |                 | Pass                        |                   |              |
|                      | Last Modified                      | 2/06/2022 1:59:48 PM   | Last Modified by                      |                 | Ms FirstName Sumame 43      | 637               |              |
|                      |                                    |                        |                                       |                 |                             |                   |              |
|                      | Verification (KYC)                 |                        |                                       |                 |                             |                   |              |
|                      | Method                             | Manual                 | Check Status                          |                 | Vetted                      |                   |              |
|                      | Verification Status                | I0 verñed              |                                       |                 |                             |                   |              |
|                      | Last Modified                      | 2/06/2022 1:59:48 PM   | Last Modified by                      |                 | Ms FirstName Surname 43     | 637               |              |
|                      |                                    |                        |                                       |                 |                             |                   |              |
|                      | Politically Exposed Person (PEP)   |                        |                                       |                 |                             |                   |              |
|                      | Method                             | VaVerify               | 3rd Party Identifier                  |                 | V8P4GeXm                    |                   |              |
|                      | Check Status                       | Vetted                 | PEP Status                            |                 | Non-PEP                     |                   |              |
|                      | Last Modified                      | 22/06/2022 2:33:20 PM  | Last Modified by                      |                 | Mr FirstName Sumame 438     | 574               |              |

Should you have any questions or require any additional information in relation to this guide, please contact the PlatformplusWRAP Support Team on 1300 191 952 or <a href="support@platformplus.com.au">support@platformplus.com.au</a>.